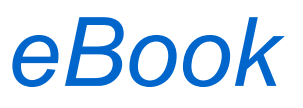

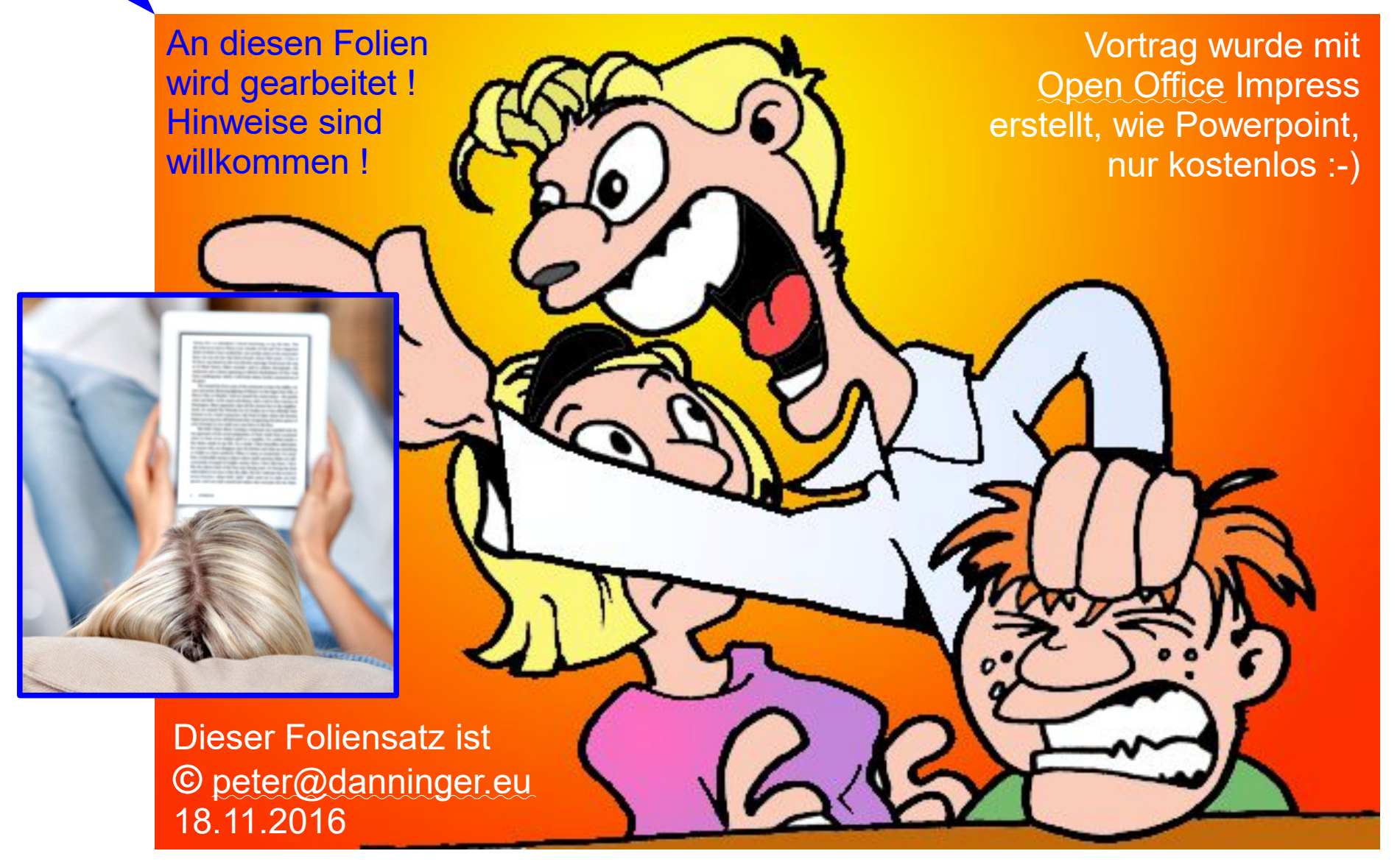

Jetzt red I

## Bücher, Zeitschriften, .....

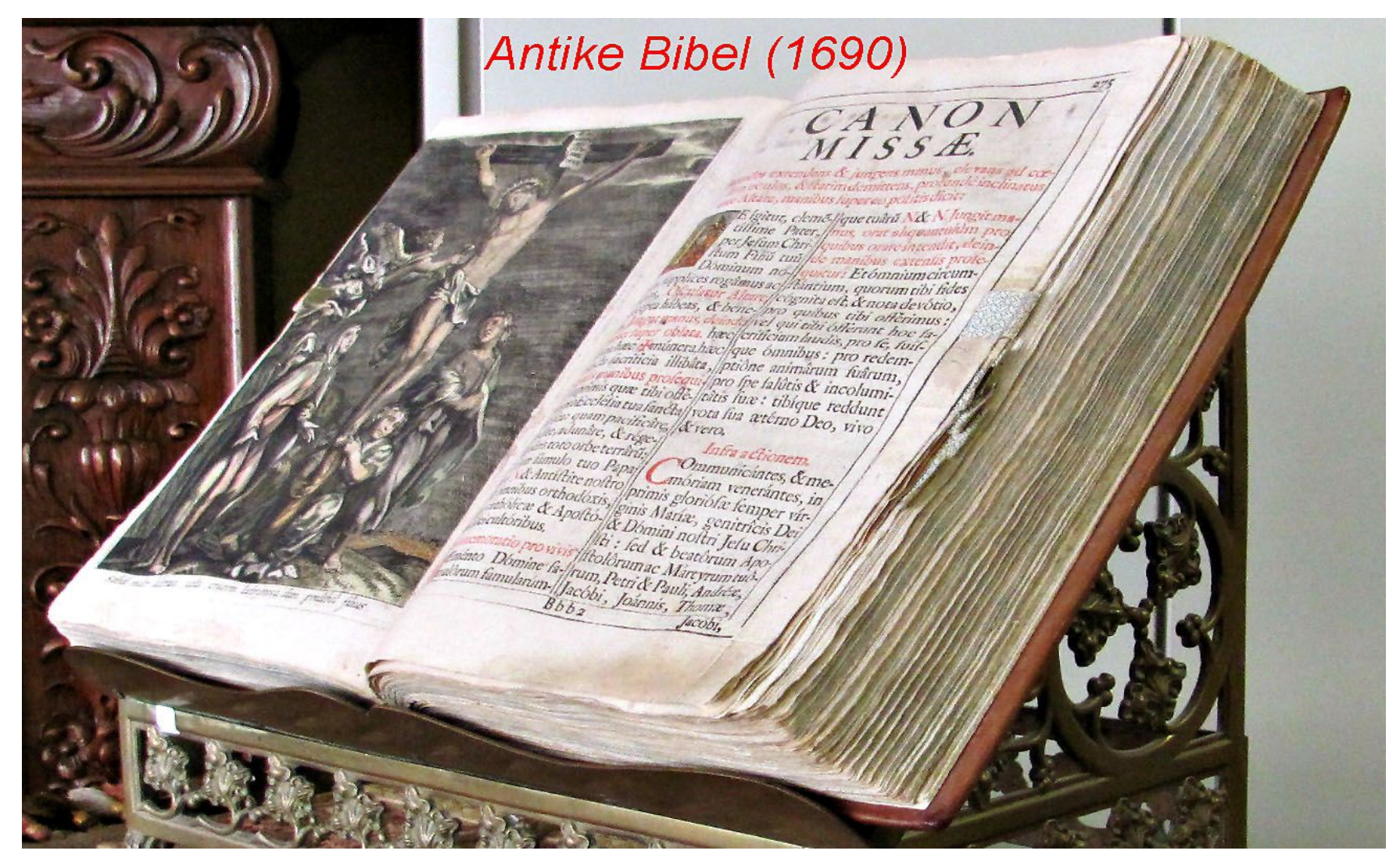

### ..... in gedruckter Form. Damit sind wir aufgewachsen.

peter@danninger.eu

## Buch ist nicht gleich Buch ....

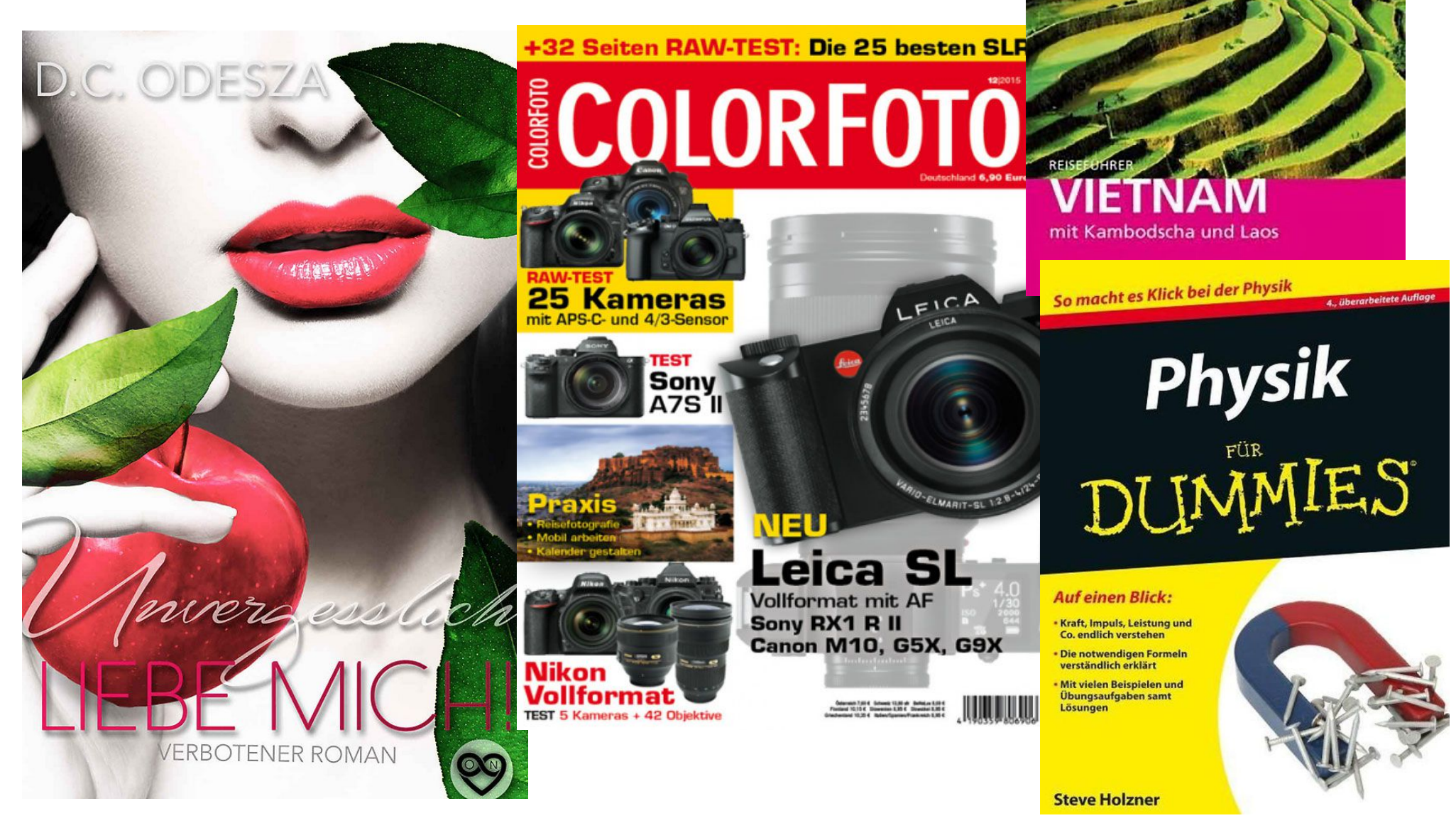

Ist der Inhalt wichtig ?

Oder ist der Besitz wichtig :-)

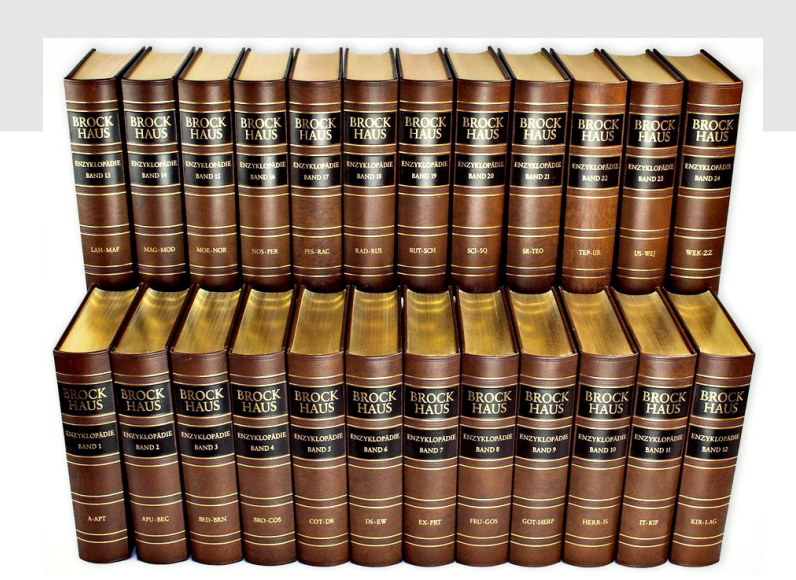

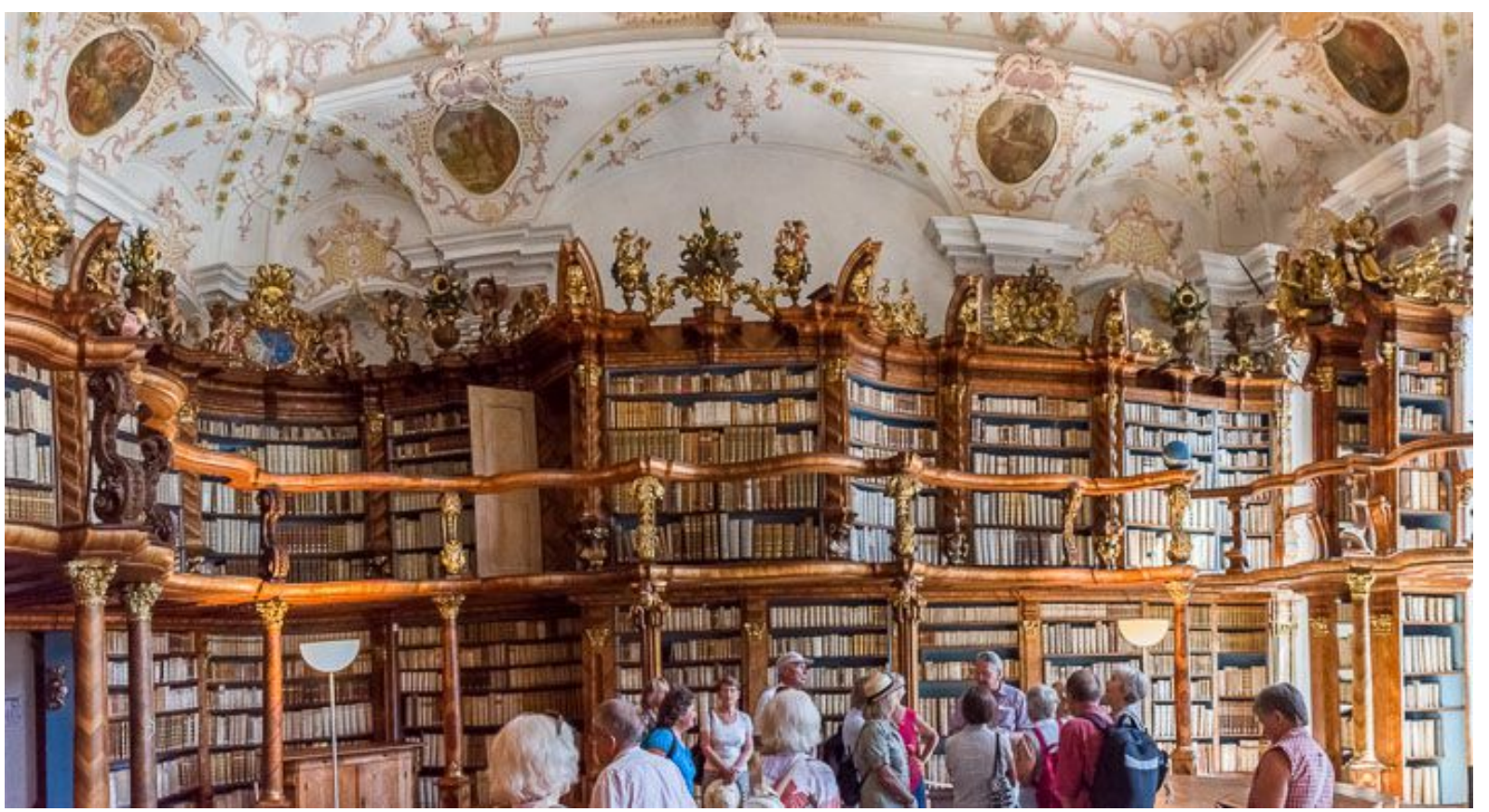

#### peter@danninger.eu

## Was ist ein eBook ?

Ein eBook ist ein Buch in Form einer elektronischen Datei, das mit einem geeigneten Lesegerät

- Computer
- Tablet
- Smartphone
- eBook-Reader

gelesen werden kann.

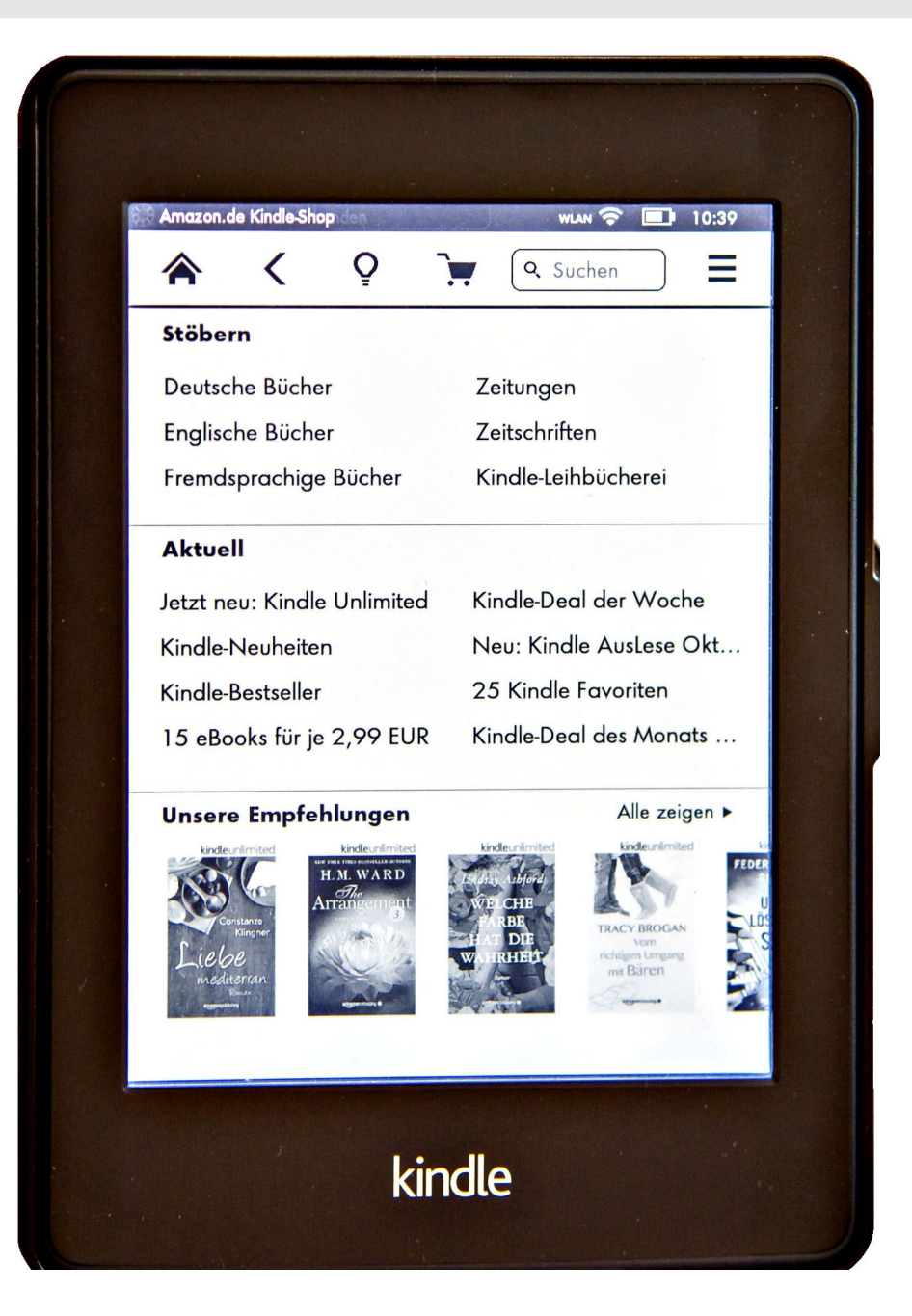

## Vorteile - Nachteile

- + schnell zu beschaffen: wenige Minuten bei Tag und Nacht
- + leicht: eBook-Reader mit 1.000 Büchern wiegt unter 200 Gramm
- + variabel: Schriftart und Schriftgröße änderbar
- + evtl. preisgünstiger
- + nach Stichworten durchsuchbar
- + oft vernetzt: z.B. ein Link ins WWW
- + evtl. auch mit Multimedia-Elementen, z.B. Ton, Video
- Bedienung muss erlernt werden
- Akku Laufzeit beachten
- verleihen, verkaufen eigener Bücher ist oft nicht möglich
- fehlt im Bücherregal im Wohnzimmer :-)
- unterschiedliche Systeme

## **Besonderheiten**

Kauf normalerweise nicht über die Buchhandlung um die Ecke. Aber viele Buchhandlungen haben auch Internet-Shops, z.B. Hugendubel: http://www.hugendubel.de/de/category/6/ebooks.html

Kauf über eBook-Shops im Internet, z.B. Amazon, Hugendubel, .... Die Preise sind (wie auch bei gedruckten Büchern) in Deutschland überall gleich (Buchpreisbindungsgesetz).

Verleih z.B. durch Gemeindebibliotheken (OnLeihe). In Ottobrunn über die DigiBObb.

Weiterverkauf bzw. Verleih eigener eBooks oft nicht möglich. Datensicherung beachten, nicht immer ist späterer Download möglich. eBook kann auf allen persönlichen Lesegeräten gelesen werden.

## eBook-Formate

### **EPUB:**

EPUB ist ein Fließtext-Format. Die Aufteilung in Seiten und Zeilen erfolgt erst bei der Anzeige in Abhängigkeit von der von Ihnen gewählten Schriftgröße. Damit ist EPUB perfekt geeignet für Romane und viele Sachbücher.

#### AZW, AZW3:

Wie EPUB, aber proprietäres Format von Amazon (Kindle-Reader)

### PDF:

PDF ist ein Seitenlayout-Format und stellt sicher, dass eine Seite auf unterschiedlicher Hardware identisch angezeigt wird, auch Tabellen, Bildunterschriften, .... Bei kleinen Displays muß aber evtl. vergrößert und gescrollt werden.

## EPUB bzw. AZW: Schriftgröße

"Ich kann auch mit dir reden, Pia." "Immerhin bin ich diesmal nicht ohnmächtig geworden."

"Das ist doch schon ein Fortschritt."

Sie seufzte. "Du bist nett, oder? Ich traue netten Männern nicht." Sie zuckte zusammen und hob eine Hand. "Versteh mich nicht falsch."

"Kann man das auch richtig verstehen?"

"Ich wollte nur sagen …" Sie schüttelte den Kopf und griff dann nach ihrer Handtasche. "Ich lasse dir die Unterlagen hier. Wir können über die Festivals und dein Camp später sprechen, wenn es dir recht ist. Ich muss mich jetzt erst einmal wieder sammeln und mein letztes bisschen Würde zusammenkratzen, ehe ich weitermachen kann. Wenn wir uns das nächste Mal treffen, bin ich total ruhig und rational, versprochen. Du wirst mich kaum wiedererkennen."

Merkwürdigerweise wollte er nicht, dass sie ging. Er konnte es sich nicht erklären, aber er wollte sie an sich ziehen und ihr sagen, dass ...

kindle

#### dass ...

Wenn sie nicht aufpasste, würde das Leben ihr einen gehörigen

15% · Pos. 763

kindle

versprochen. Du wirst mich kaum wiedererkennen." Merkwürdigerweise wollte er nicht, dass sie ging. Er konnte es sich nicht erklären, aber er wollte sie an sich ziehen und ihr sagen, dass ...

Was? Was wollte er ihr sagen? Er kannte sie doch

15% · Pos. 761

kindle

#### 18.11.16

15% · Pos. 755

## DRM: Digital Rights Management, Rechteverwaltung

Der teilweise verwendete Ausdruck "Kopierschutz" ist irreführend, das Kopieren eines eBooks muß zur Datensicherung möglich sein.

Es werden folgende Rechte verwaltet:

- ein eBook lesen
- ein eBook drucken
- Teile eines eBooks extrahieren
- Ausleihzeiten festlegen

## Adobe DRM:

Der Schlüssel ist hier eine persönliche ID, welche kostenlos auf der Webseite von Adobe angelegt werden kann. Diese Adobe-ID muß im eBook und im eBook-Reader verankert sein. Standardmäßig max. 6 eBook-Reader, aber bei Adobe erweiterbar.

## Wasserzeichen DRM:

Technisch ist hier alles möglich, auch die Weitergabe an Dritte. Im eBook werden Informationen zum eBook-Kauf an sichtbaren und unsichtbaren Stellen eingetragen, z.B. Ihre eMail-Adresse. Illegale Kopien können dadurch jederzeit zurückverfolgt werden.

## Amazon DRM, Apple DRM:

Insellösungen ähnlich Adobe DRM, es können aber nur bestimmte eBook-Reader verwendet werden, z.B. der Amazon Kindle.

## eBooks ohne DRM:

Auch das gibt es, der Herausgeber vertraut auf die Ehrlichkeit.

## eBook-Reader mit e-Ink-Display:

eBook-Reader sind speziell für das Lesen von eBooks ausgelegt. Diese sind besonders leicht, stromsparend und augenschonend. Allerdings ist die Anzeige derzeit nur schwarz-weiß und für das PDF-Format nur sehr eingeschränkt geeignet. Besonders geeignet für Leseratten :-)

## Beispiele:

- Amazon Kindle (nur für Amazon-Shop)
- Tolino
- Kobo Aura

## PC, Tablet, Smartphone mit Software, Beispiele:

Geeignet für fast alle Dateiformate und DRM-Verfahren. Größe und Gewicht erschweren evtl. das mobile Lesen. Ein großes Farbdisplay hat aber auch Vorteile. Der Akku hält nicht so lange wie bei einem e-Ink-Display. Das LCD-Display ermüdet die Augen evtl. stärker.

### Windows-Software:

- Adobe Digital Editions (EPUB, PDF)
- Adobe Reader (PDF)
- Bluefire Reader (EPUB, PDF)
- Kindle für PC (AZW von Amazon)

### Android-Software:

- Bluefire bzw. Aldiko Reader (EPUB, PDF)
- Adobe Digital Editions (EPUB, PDF)
- Onleihe (Verwalten Onleihe-Konto)

### Linux-Software:

• Calibre (EPUB, PDF)

## Adobe-ID anlegen:

Der Schlüssel zu eBooks mit Adobe-DRM ist die persönliche Adobe-ID. Diese ID müssen Sie vor dem Download des ersten eBooks erstellen. Die Adobe-ID besteht aus Ihrer eMail-Adresse und einem Passwort und kann jederzeit von Ihnen kostenlos im Web angelegt werden:

www.adobe.com/de/membership

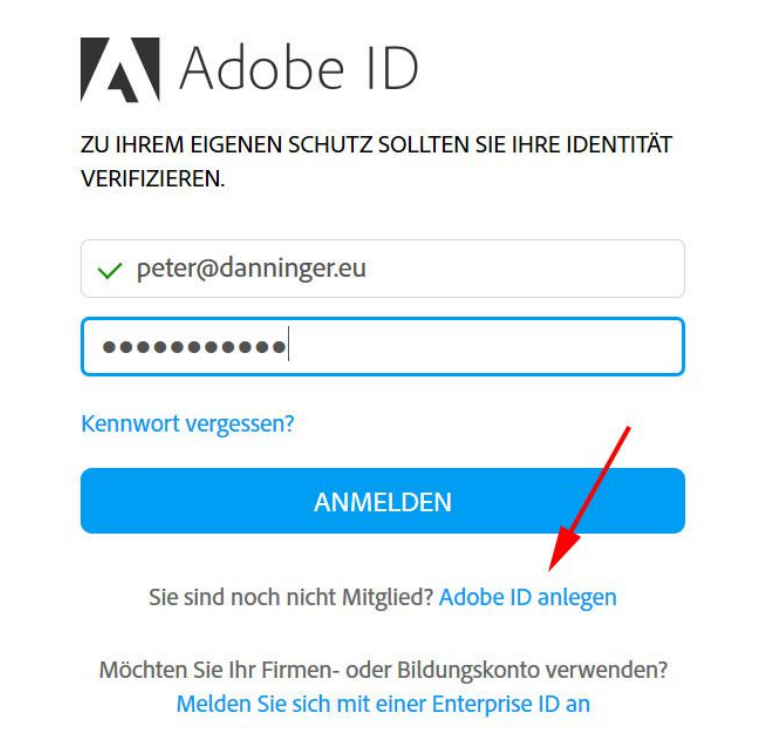

#### Adobe ID Sign up First name Last name Email address Password Germany Date of birth Month Day Stay informed about Adobe products and services. Learn more.

☐ I have read and agree to the Terms of Use and Privacy Policy.

SIGN UP

Year

## Adobe Digital Editions:

Runterladen Windows: www.adobe.com/de/solutions/ebook/digital-editions/download.html Nach der Installation Computer autorisieren:

► Hilfe ► Computer autorisieren:

- eBook-Anbieter: Adobe ID
- Adobe-ID: eMail-Adresse
- Kennwort: \*\*\*\*\*

### Runterladen Android:

Über den Google Playstore. Anschließend autorisieren: Ordner für eBooks, z.B.: Galaxy Nexus/Interner Speicher/Digital Editions/

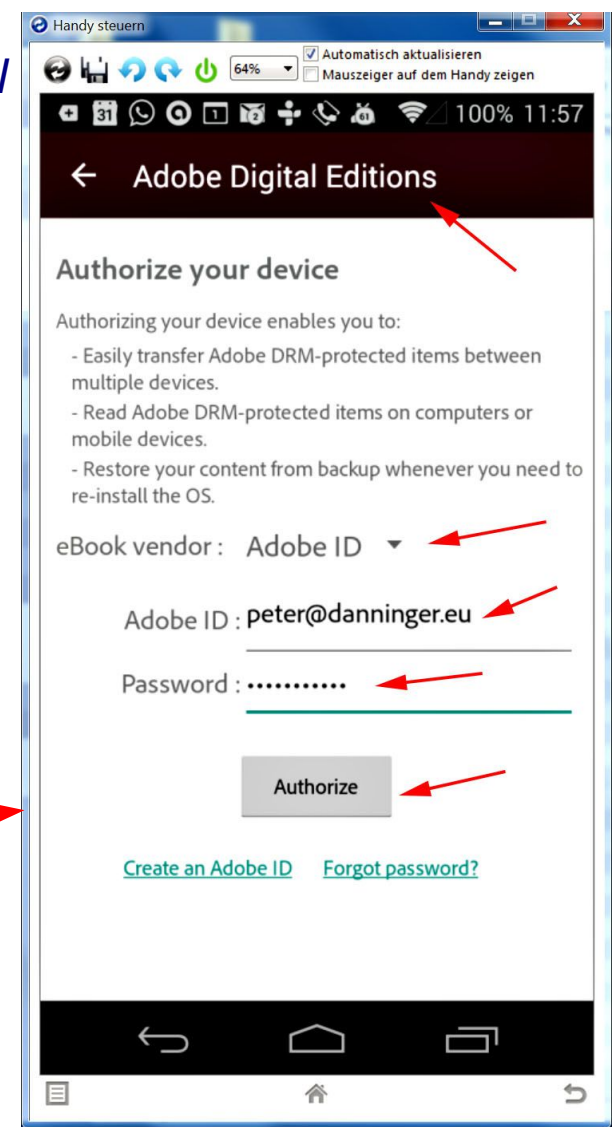

## **Bluefire Reader for Windows:**

Runterladen: www.bluefirereader.com/windows-app.html Nach der Installation Computer autorisieren:

| 🔀 Bluefire Reader                        |                                              |                              | ×                       |
|------------------------------------------|----------------------------------------------|------------------------------|-------------------------|
| Authorize your cor                       | nputer                                       |                              |                         |
| Authorize this devi<br>read between devi | ce with an Adobe ID to read <i>i</i><br>ces. | Adobe DRM-protected eBooks a | and sync your last page |
| Login ID:                                |                                              |                              |                         |
| Password:                                |                                              |                              |                         |
|                                          | Create a free Adobe ID                       | Forgot Password?             | Try the App Now OK      |

## Calibre Reader for Linux, Windows, ...:

Runterladen: https://calibre-ebook.com/download

## eBook kaufen, Beispiel Hugendubel:

### Auch bei Hugendubel braucht man einen Account:

| Serie Filiale: | München Perlach | ier Einkaufspassage                       | •      |          | i Ser                                | vice/Hilfe | Anmelden / Mein Konto                   |
|----------------|-----------------|-------------------------------------------|--------|----------|--------------------------------------|------------|-----------------------------------------|
| Hugendubel.de  |                 | Titel, Autor, Stichwörter, ISBN Kategorie |        |          | > Anmelden<br>Neues Konto einrichten |            |                                         |
| Home           | Bücher          | eBooks                                    | tolino | Kalender | Hörbücher                            | F          | Meine eBooks<br>Meine Hörbuch Downloads |

### Dann kann man eBooks kaufen oder auch gratis runterladen:

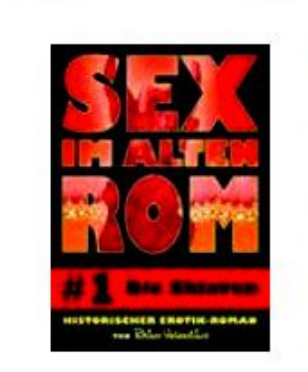

Sex im alten Rom 1 - Die Sklaven

von knino valenun

EBOOK epub

Bestelldatum: 24.11.15 - 16:31 Bestellnummer: HUG-360219811416540

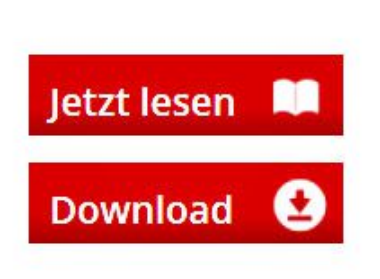

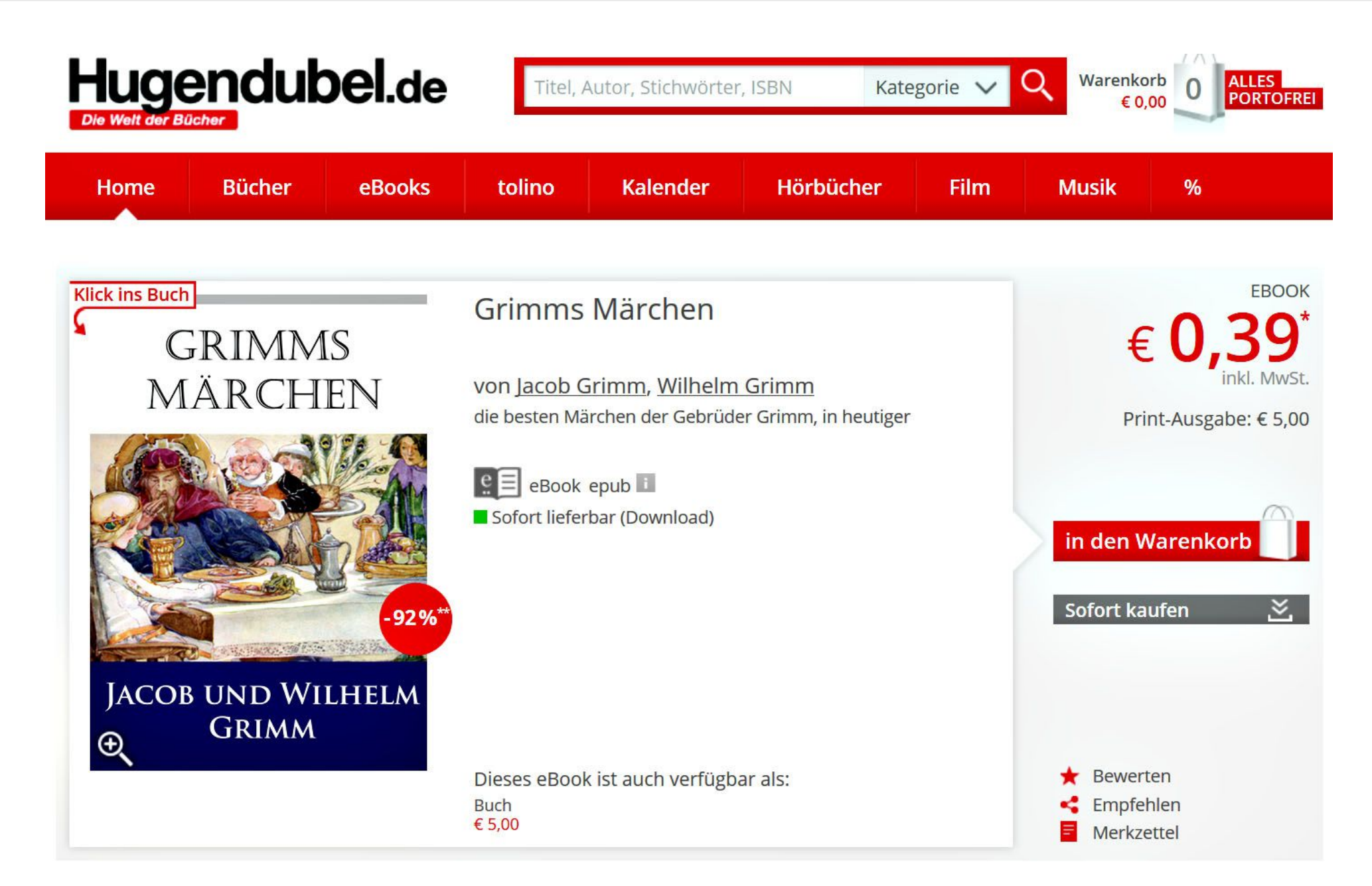

## eBook runterladen

- Jetzt lesen anstatt runterladen: Web-Reader mit beliebigem HTML5-fähigem Browser
- EPUB, PDF:

eBook ohne Adobe DRM → runterladen, z.B. nach ...../Eigene Dokumente/My Digital Editions/ Importieren in Adobe Digital Editions bzw. Bluefire Reader

#### • ACSM:

eBook-Ladedatei, öffnen mit Adobe Digital Editions bzw. Bluefire Reader Download wird gestartet und Adobe-ID hinterlegt

## Beispiel ACSM-Datei:

Die Datei kann entweder direkt in einem eBook-Reader geöffnet oder zuerst runtergeladen werden.

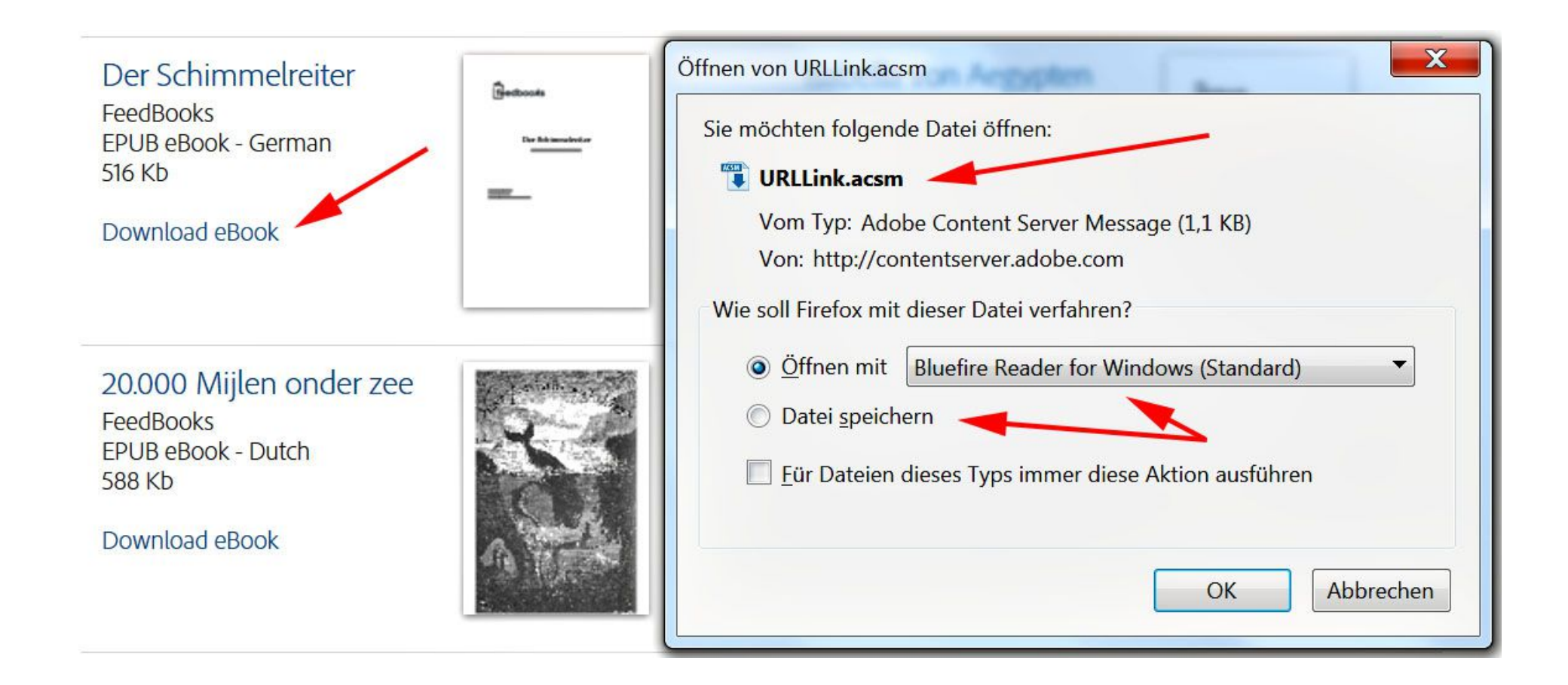

| Bluefire Reader         File       Edit       View       Help         Currently Reading         Add to Library         Remove from Library         Item Info         Open ACSM file | Ctrl+O<br>Del<br>Ctrl+I                           | Accession                                                                                             | Import ACSN<br>nach dem Rเ          | 1-Datei<br>Interladen                                                                                                    |
|----------------------------------------------------------------------------------------------------|---------------------------------------------------|----------------------------------------------------------------------------------------------------|-------------------------------------|----------------------------------------------------------------------------------------------------|
| Exit<br>Exectbooks                                                                                                    | Alt+F4<br>Der Schimmelreit<br>Storm, Hans Theodor | <ul> <li>Adobe Digital Editions</li> <li>Elemente zur Bibliothek hinzufügen</li> <li>Daten</li> </ul> | (D:) ▶_eBooks                       | <ul> <li>✓</li> <li>✓</li></ul> |
| ET 25-marc                                                                                                    | PDF                                               | Organisieren • Neuer Ordner<br>Bilder<br>Dokumente<br>Musik<br>Videos                                 | Schimmelreiter.acsm                 |                                                                                                    |
| Adobe Digital Editions                                                                                                    |                                                   |                                                                                                    |                                     |                                                                                                    |
| Zur Bibliothek hinzufüg                                                                                                    | gen Strg+O                                        | Regale - Erworben (2                                                                                  | 2)                                  |                                                                                                    |
| Zuletzt gelesen<br>Neues Regal                                                                                                    | ►<br>Strg+N                                       | Der Store                                                                                             | Schimmelreiter<br>Storm, Hans Theoc |                                                                                                    |
| In Regal kopieren<br>In Bibliothek kopieren                                                                                                    | ►<br>Strg+Umschalt+O                              | Hinzu                                                                                                 | igefügt am: 24.11.2                 | <ul> <li>✓ Adobe Content Server-Nachricht (*.acsm)</li> <li>Öffnen Abbrechen</li> </ul>                                                                                                    |

### eBooks z.B. in: C:\Users\Peter\Eigene Dokumente\My Digital Editions\

| Adobe Digital Editions                            |                                                                                                    |                  |
|---------------------------------------------------|----------------------------------------------------------------------------------------------------|------------------|
| <u>D</u> atei <u>B</u> ibliothek <u>H</u> ilfe    |                                                                                                    |                  |
| Zuletzt gelesen                                   | Regale - Erworben (2) Sortierer                                                                                                | n nach Titel 🔻 🔳 |
| Der Schimmelreiter<br>Storm, Hans Theodor Woldsen | Der Schimmelreiter<br>Von: Storm, Hans Theodor Woldsen<br>Zuletzt gelesene Seite: 1 von 80<br>Hinzugefügt am: 24.11.2015 18:27 |                  |
| Regale Alle Medien                                |                                                                                                    |                  |
| Nicht gelesen                                     |                                                                                                    |                  |
| Entliehen                                         | Die Leiden des jungen Werther<br>Von: Goethe, Johann Wolfgang von                                                              |                  |
| Erworben                                          | Zuletzt gelesene Seite: 1 von 104                                                                                              |                  |
| Zuletzt gelesen                                   | Hinzugefügt am: 15.11.2015 15:40                                                                                               |                  |
| Zuletzt hinzugefügt                               | schara venägaag vaa caasha (a na-cana)                                                                                         |                  |
|                                                   |                                                                                                    |                  |

### eBooks z.B. in: C:\Users\Peter\Eigene Dokumente\Bluefire Documents\

| Bluefire Reader                            | And and and an and                           | Annal Annalysis (A               |
|--------------------------------------------|----------------------------------------------|----------------------------------|
| File Edit View Help                        |                                              |                                  |
| ber   '                                    | for Windows®                                 |                                  |
| Library                                    |                                              |                                  |
|                                            | Der Schimmelreiter<br>Bers. Ber Beder Webers | Die Leiden des jungen Werther    |
| Bluefire Reader User<br>Guide: version 1.0 | Der Schimmelreiter                           | Die Leiden des jungen<br>Werther |

## BlueFire Reader unter Android:

A Handy steven

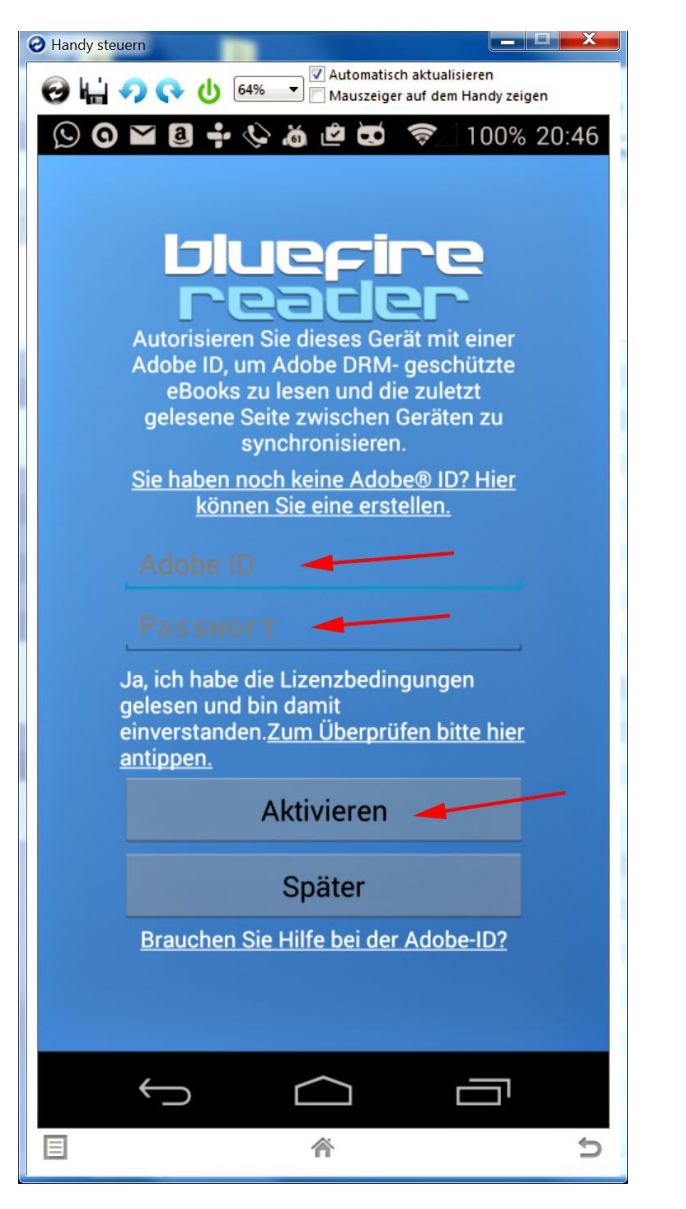

| Image: Second strain       Image: Second strain         Image: Second strain       Image: Second strain         Image: Second |
|----------------------------------------------------------------------------------------------------|
| Allgemeine Infos                                                                                                    |
| Allower to entrement                                                                                                    |
| Saitan cynabranisiaran daaktiviaran                                                                                                    |
| Zuletzt gelesene Seiten merken und Geräte synchronisieren?                                                                                                    |
| Deaktivieren                                                                                                    |
|                                                                                                    |
| Lizenzbedingungen und Datenschutzerklärung                                                                                                    |
| <b>SD Karte übertragen</b><br>Sie können Bücher zu dieser App hinzufügen,<br>indem Sie in der E-Book-Dateien /storage/<br>emulated/0/Bluefire/imports/ Verzeichnis auf<br>Ihrer SD-Karte und tippen Sie dann auf<br>Importieren.                                                                                                    |
| Importieren                                                                                                    |
| Ribliothek latzt lasen eBooks laden lafe                                                                                                    |
|                                                                                                    |
| 目 合 5                                                                                                    |

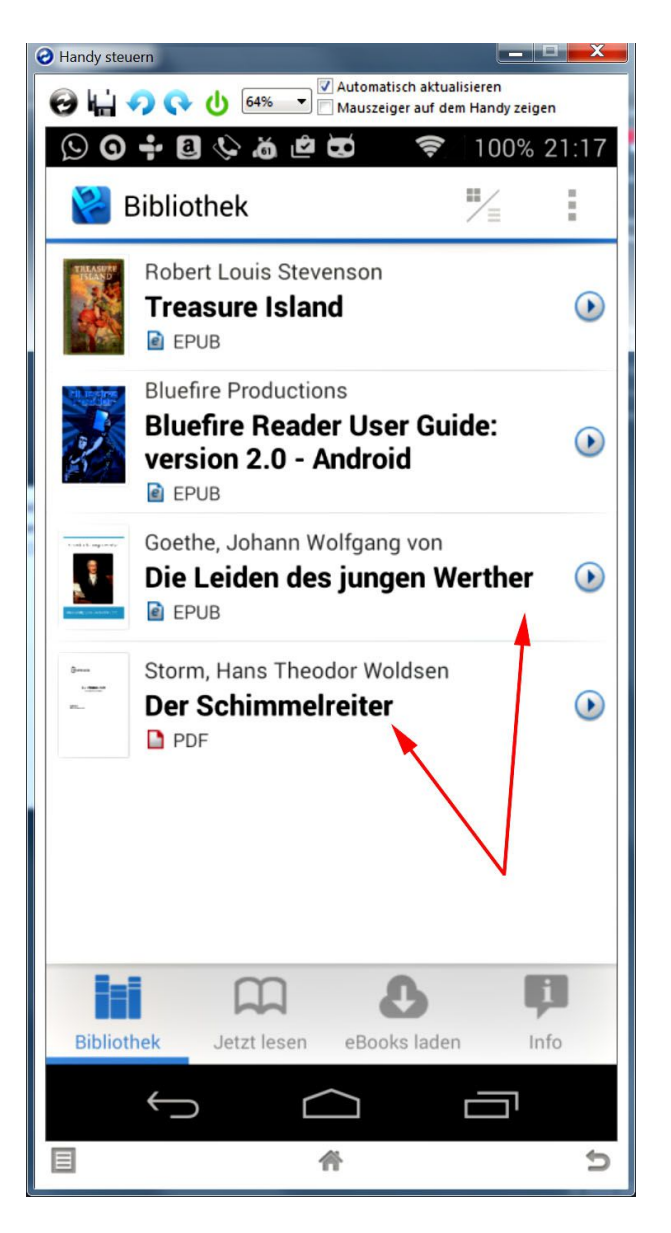

18.11.16

#### peter@danninger.eu

## Kopieren eBook auf Android-Tablet bzw. Phone:

Beispiel für den BlueFire-Reader: eBook's können z.B. über ein USB-Kabel in das Import-Verzeichnis des BlueFire-Readers übertragen werden und anschließend über → Info → Importieren in die BlueFire-Bibliothek übernommen werden.

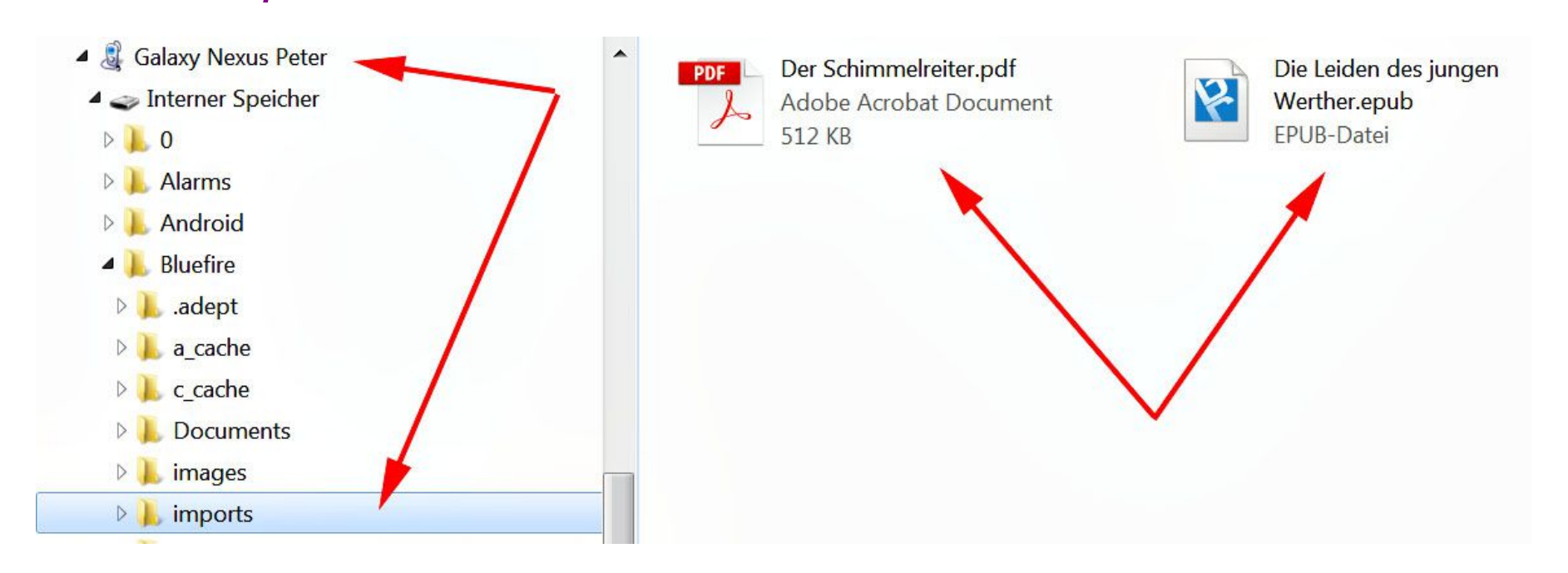

eBooks können aber auch direkt aus dem Internet in den Android-BlueFire-Reader geladen werden.

## **Onleihe – DigiBObb** (Digitale Bibliothek Oberbayern)

Mit einem gültigen Bibliotheksausweis kann man bis zu 15 eBooks herunterladen und zeitlich begrenzt nutzen. Lehrvideos finden Sie in der Onleihe-Akademie. Als Erstes muß man sich bei der Onleihe anmelden: www.digibobb.de/digibobb/:

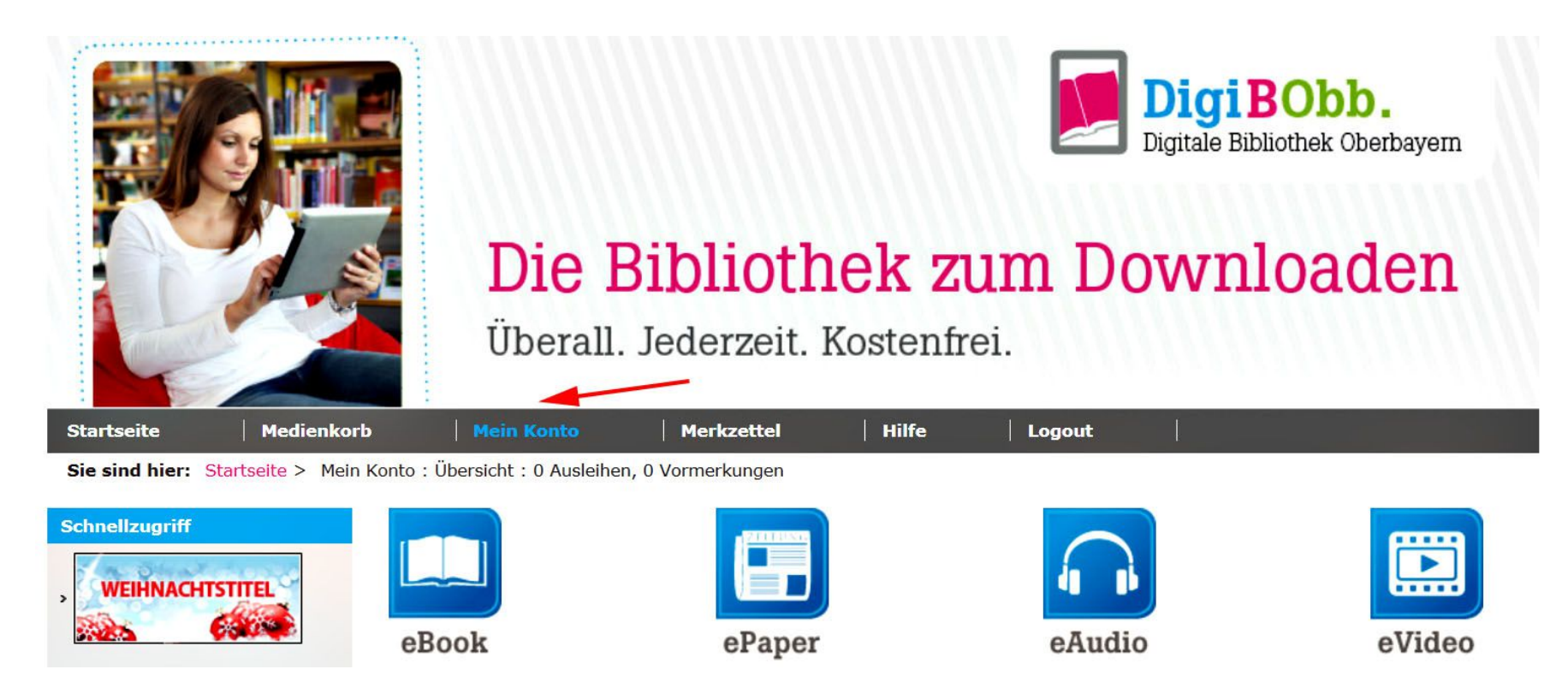

## **Onleihe – DigiBObb** (Digitale Bibliothek Oberbayern)

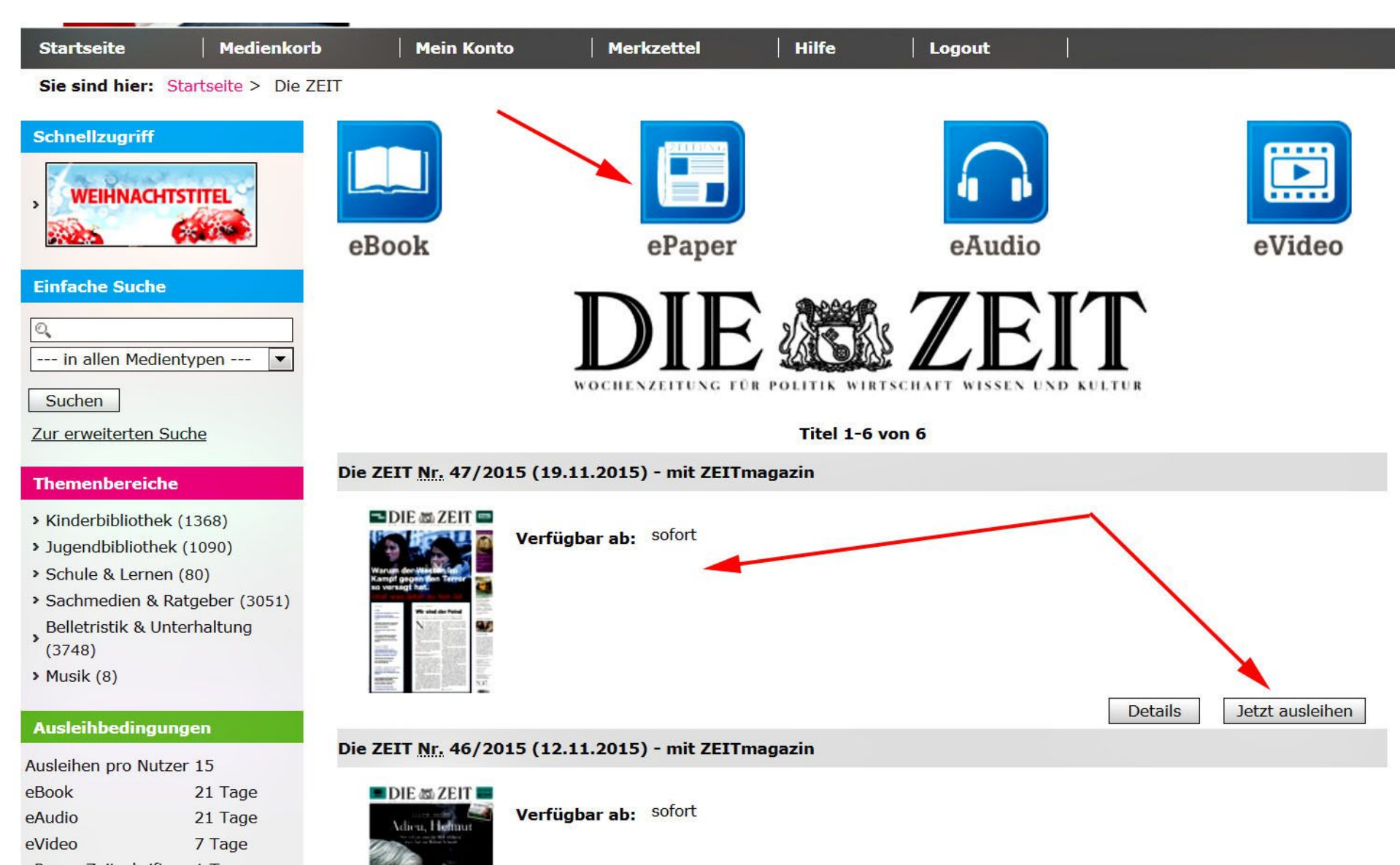

## **Onleihe – DigiBObb** (Digitale Bibliothek Oberbayern)

#### **Titel ausleihen**

#### Download

Sie können den Titel auf Ihrem Computer herunterladen und auf ein kompatibles Endgerät übertragen. Bitte öffnen Sie den Titel mit der unter "Format" vorgegebenen Software.

Weitere Informationen zu Software, kompatiblen Endgeräten sowie Anleitungen zur Übertragung auf mobile Endgeräte finden Sie unter Hilfe.

| Die ZEIT <u>Nr.</u> 47/201              | 5 <mark>(19.11.2015</mark>               | - mit ZEITmagazin                                              |          |
|-----------------------------------------|------------------------------------------|----------------------------------------------------------------|----------|
|                                         | Gültig von:<br>Gültig bis:<br>Leihdauer: | 24.11.2015, 22:03<br>25.11.2015, 02:03<br>3 Stunden 59 Minuten |          |
| Hinweis zum Öffne<br>Bitte beachten Sie | n<br>den Ausleihbe                       | ginn. Vorher kann das Dokument nicht geöffnet                  | werden.  |
| Software Herstell<br>Format:<br>Titel:  | er: Adobe<br>Adobe Re<br>Die ZEIT        | ader<br>Nr. 47/2015 (19.11.2015) - mit ZEITmagazin             | Download |

## **Onleihe – DigiBObb** (Digitale Bibliothek Oberbayern)

| S | chnellzugriff   |
|---|-----------------|
| > | WEIHNACHTSTITEL |

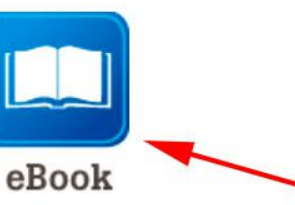

unter Hilfe.

Deep web

Titel:

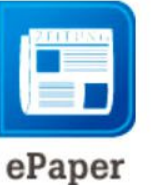

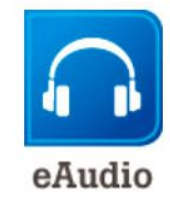

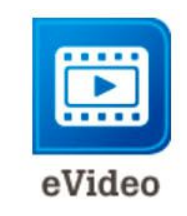

Titel mit

eBool

len Sie

X

| 2                    |   |
|----------------------|---|
| ~                    |   |
| in allen Medientypen | - |

Suchen

**Einfache Suche** 

Zur erweiterten Suche

#### Themenbereiche

- > Kinderbibliothek (1368)
- > Jugendbibliothek (1090)
- Schule & Lernen (80)
- Sachmedien & Ratgeber (3051)
- Belletristik & Unterhaltung (3748)
- > Musik (8)

#### Ausleihbedingungen

| Ausleihen pro Nutzer | 15       |
|----------------------|----------|
| eBook                | 21 Tage  |
| eAudio               | 21 Tage  |
| eVideo               | 7 Tage   |
| ePaper-Zeitschriften | 1 Tag    |
| ePaper-Zeitungen     | 1 Stunde |

**DigiBObb.**-Partner

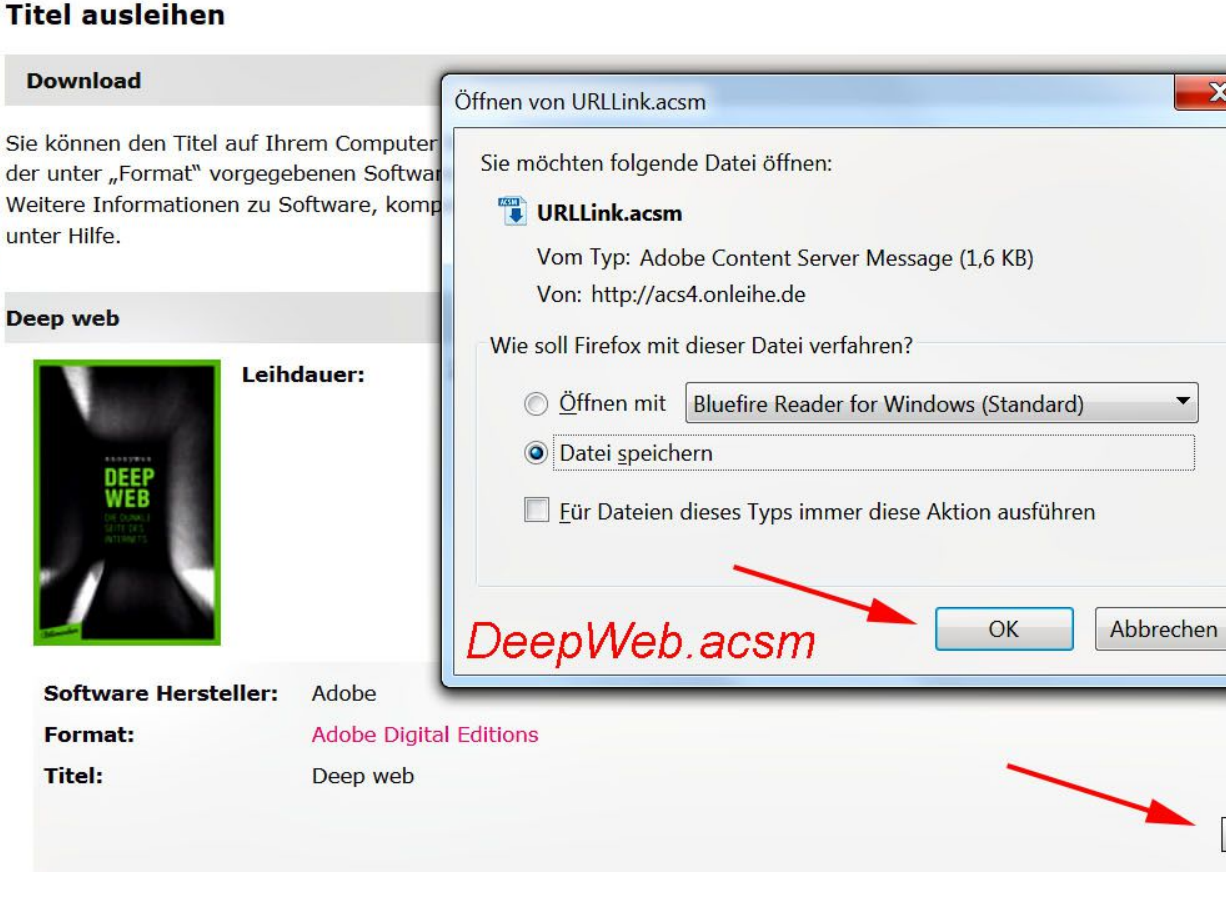

#### peter@danninger.eu

Download

## **Onleihe – DigiBObb** (Digitale Bibliothek Oberbayern)

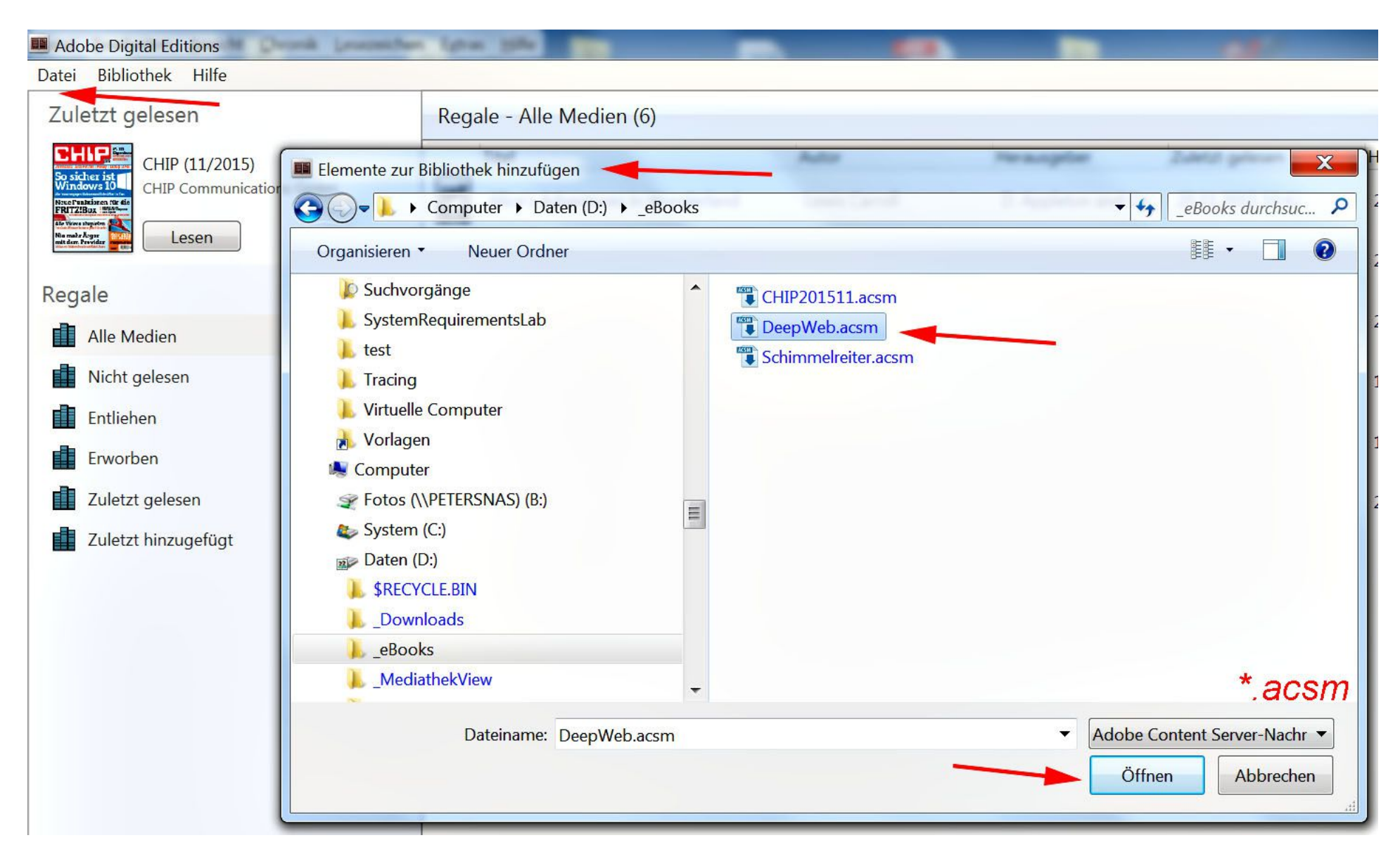

## Onleihe – DigiBObb (Digitale Bibliothek Oberbayern) Beispiel: Adobe Digital Editions unter Windows:

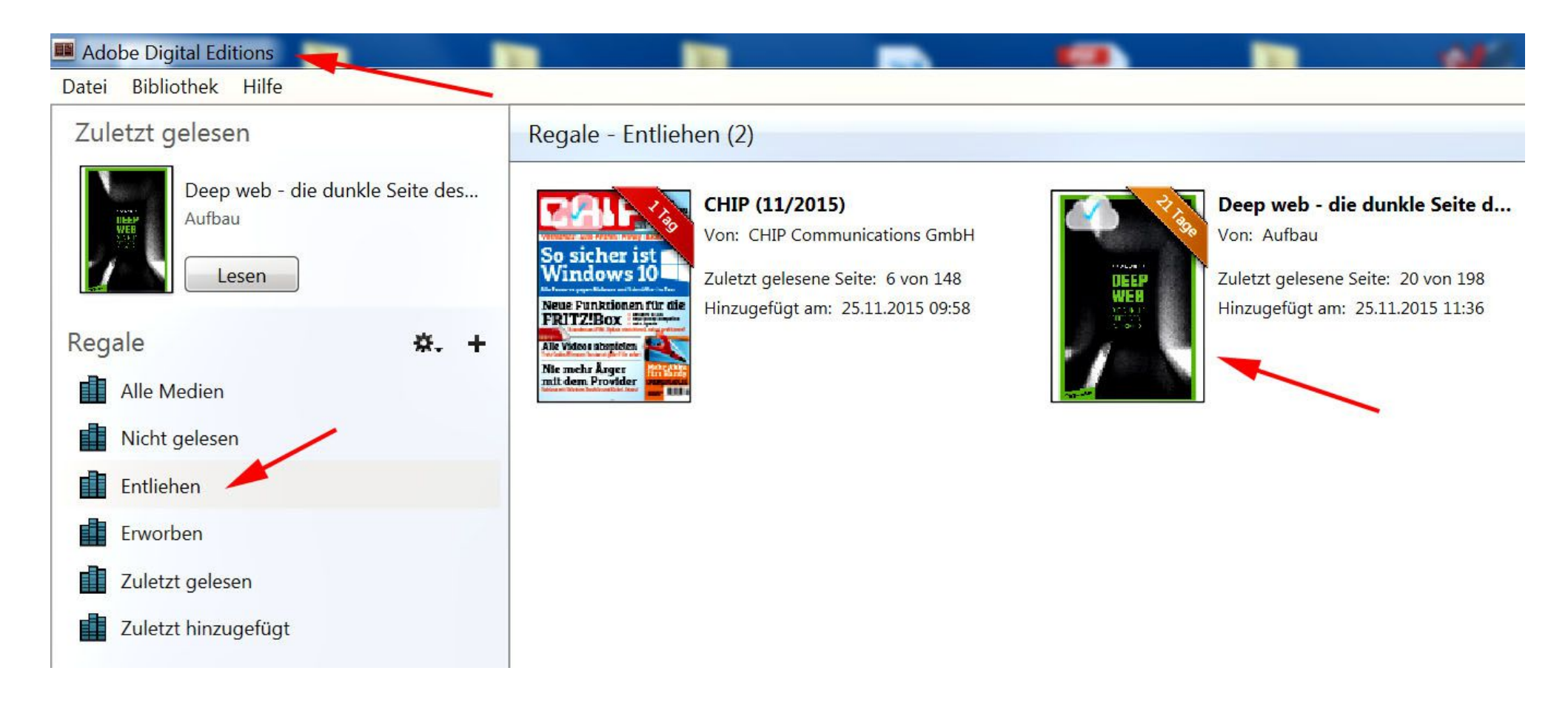

## Onleihe – DigiBObb (Digitale Bibliothek Oberbayern)

Übertragen eBooks auf Android-Gerät. Beispiel für Adobe Digital Editions unter Android:

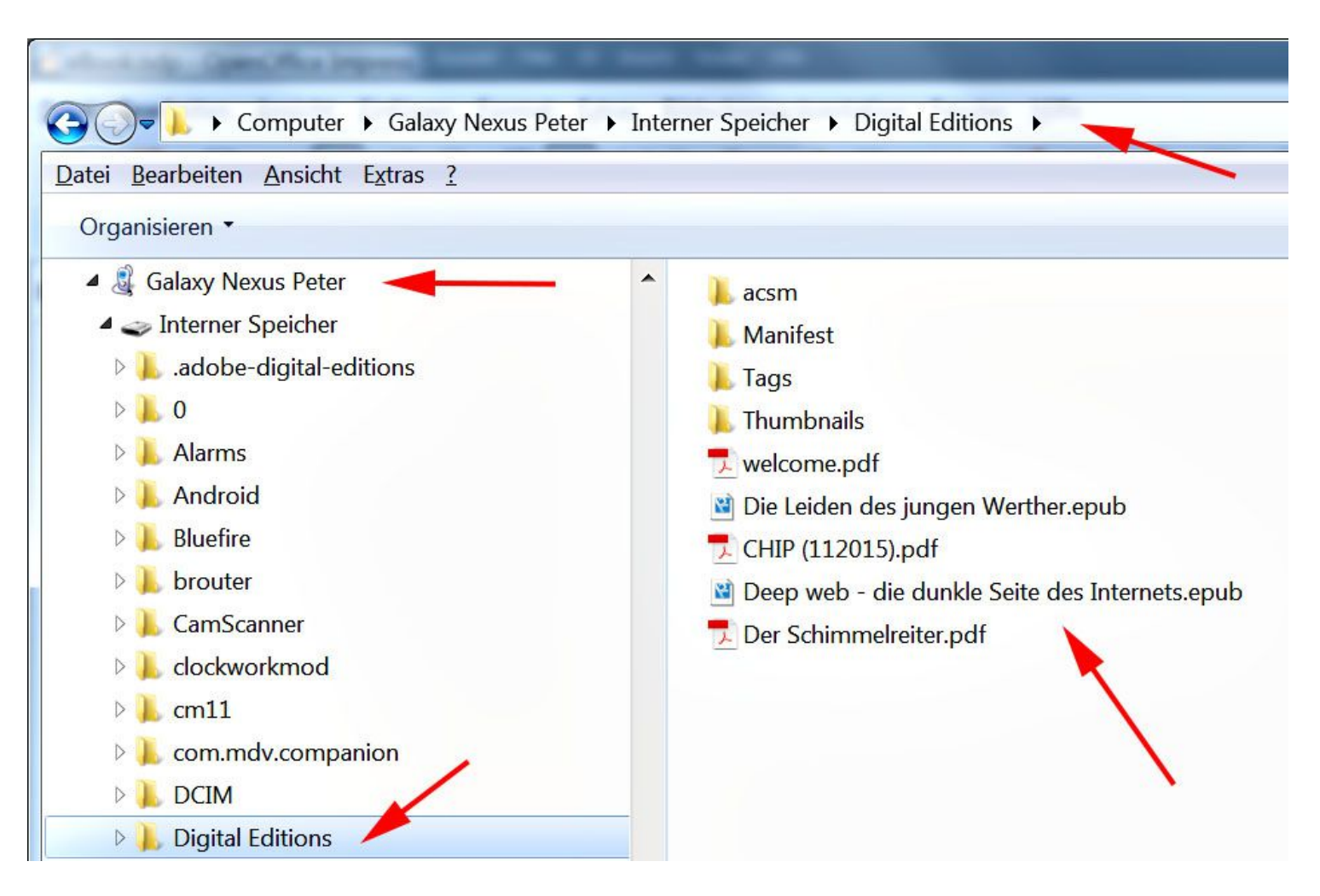

## **Onleihe – DigiBObb** (Digitale Bibliothek Oberbayern) Beispiel: Adobe Digital Editions unter Android

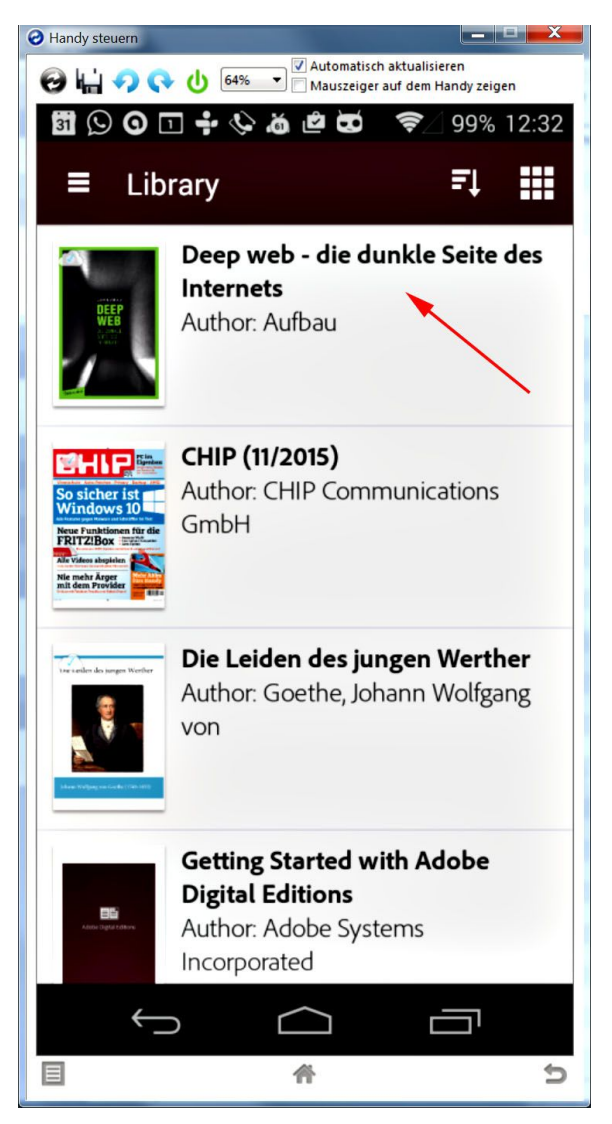

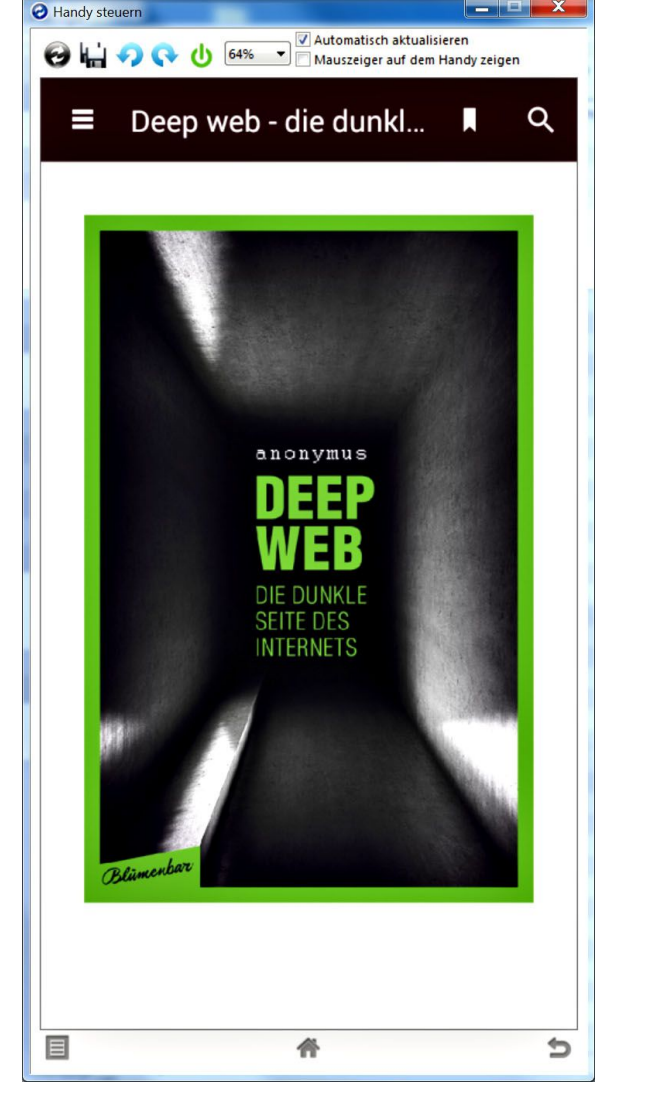

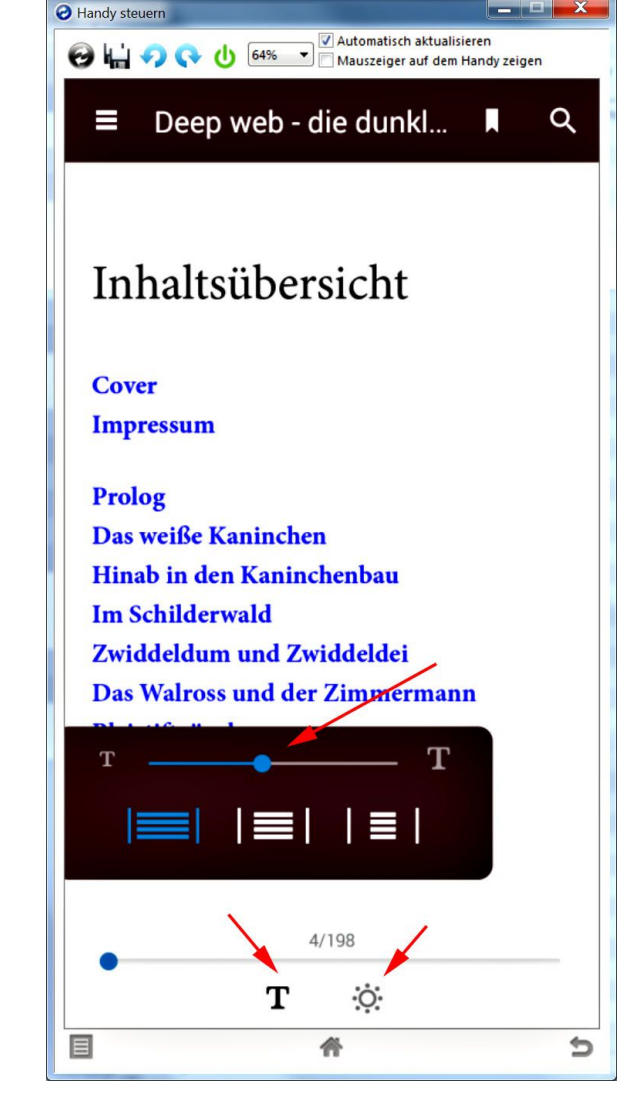

18.11.16

## Tolino-Screenshots:

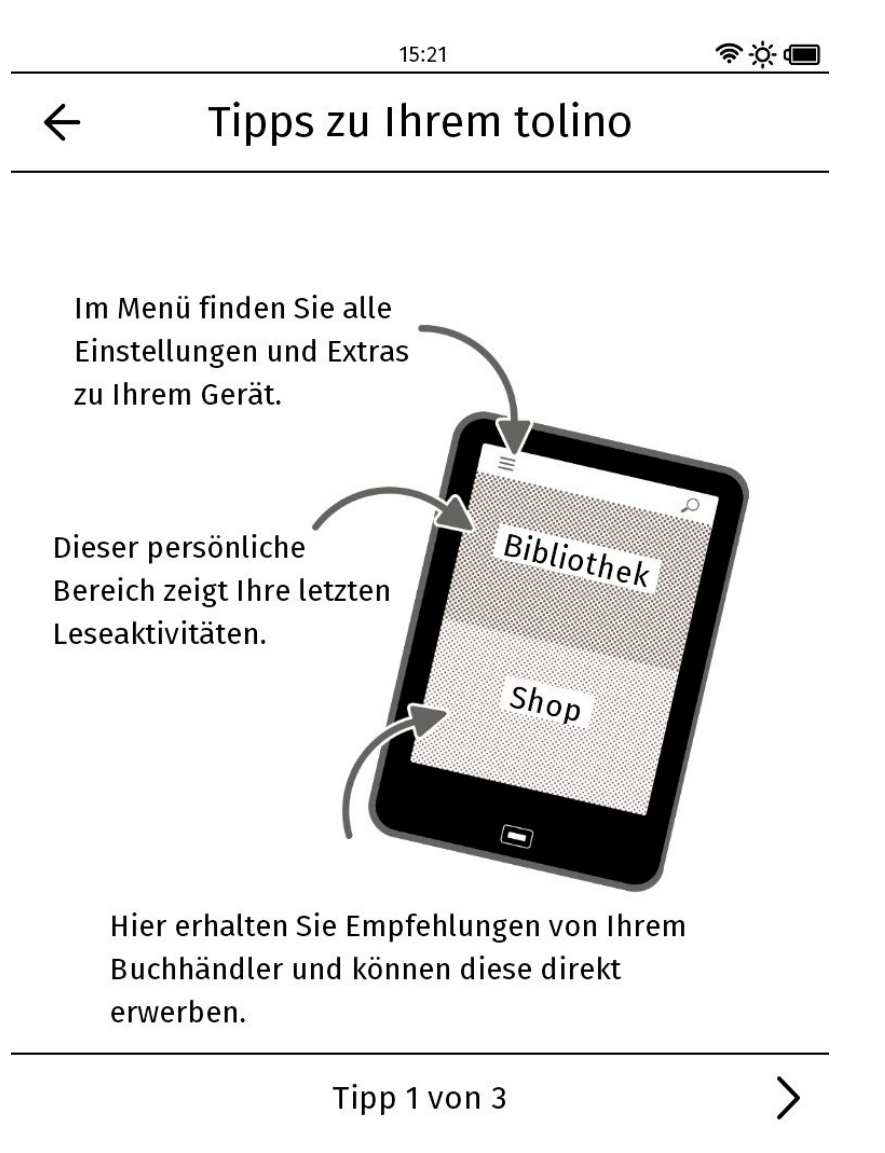

15:21 <u> Ś</u>Ś 🔳 So einfach ist Lesen...  $\leftarrow$ Wischen Sie nach rechts oder tippen Sie in diesem Bereich, um zurück zu blättern. Wischen Sie nach links oder tippen Sie in diesem Bereich, um vor zu blättern. Lesemodus Tippen Sie in den mittleren Bereich um das Menü zu öffnen, mit dem Sie Ihren persönlichen Lesemodus anpassen können. < Tipp 2 von 3

## Tolino-Screenshots:

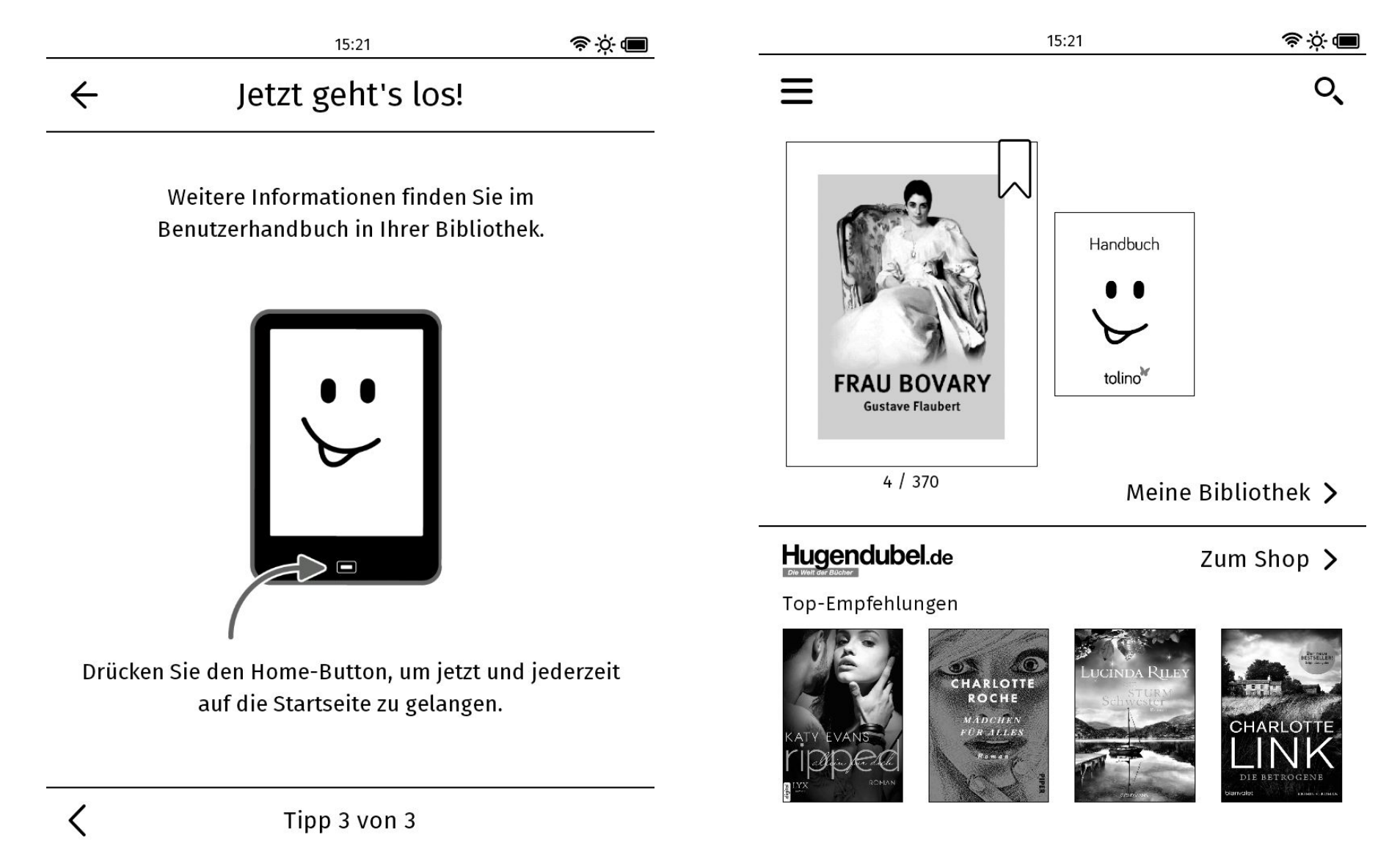

\_

## Tolino-Screenshots:

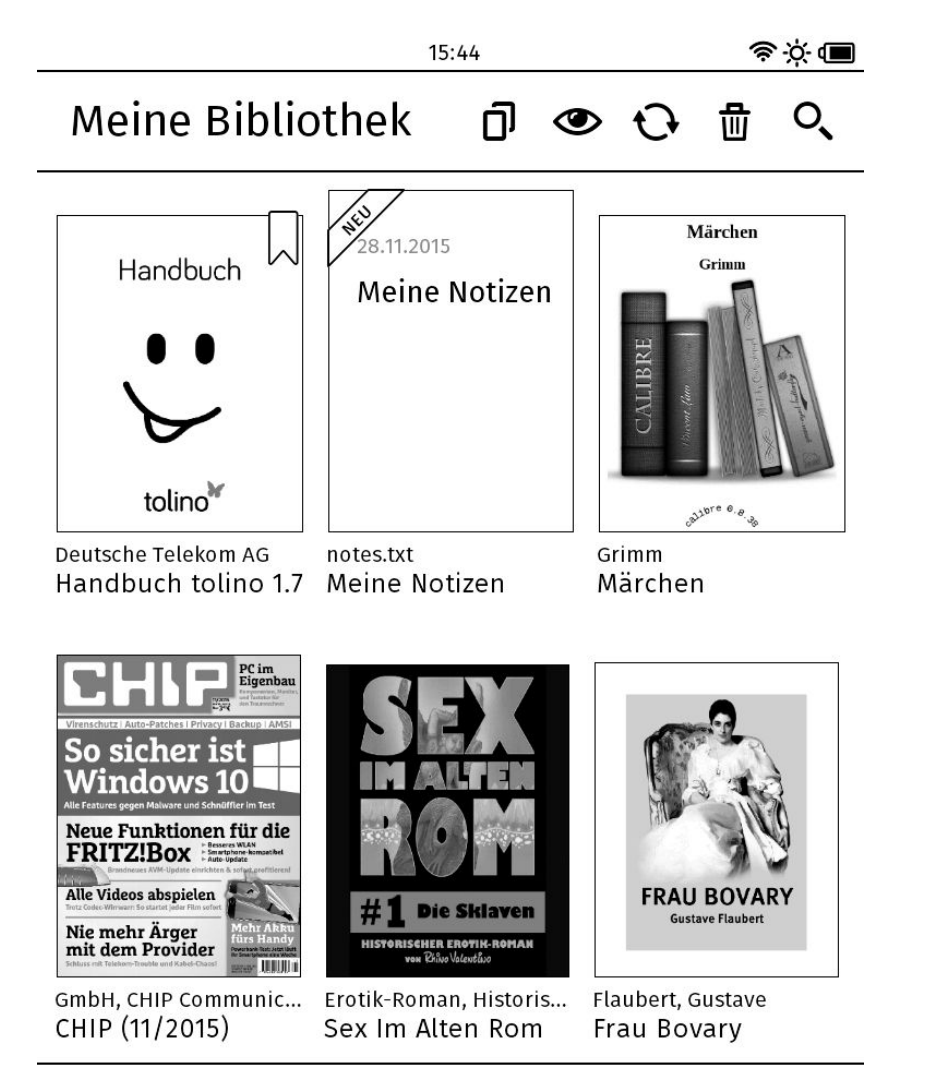

| 15:44                                                              |   | \$ \$ <b>(</b> |    |
|--------------------------------------------------------------------|---|----------------|----|
| ← Meine Sammlungen                                                 | Ð | 団              | o, |
| <b>Erwachsene</b><br>2 Titel - zuletzt aktualisiert: 28.11.2015    |   |                | >  |
| <b>Kinder</b><br>1 Titel - zuletzt aktualisiert: 28.11.2015        |   |                | >  |
| <b>Zeitschriften</b><br>1 Titel - zuletzt aktualisiert: 28.11.2015 |   |                | >  |
|                                                                    |   |                |    |

1 von 1

1 von 1

Ziel dieses Vortrages:

Hintergrundinformationen zu eBook's bzw. eBook-Reader

# Danke für Eure Geduld :-)

Fragen ??? Fragen !!!

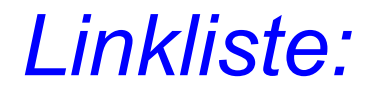

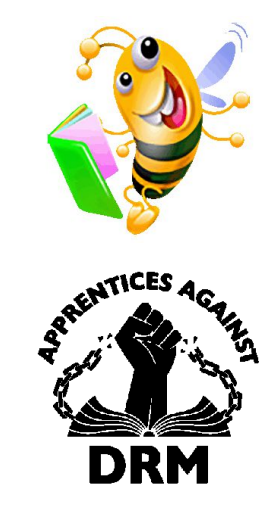